# Istruzioni per la consultazione dei dati legge 464/84 tramite il Portale del Servizio Geologico d'Italia

Per semplificare la consultazione dei dati tecnici relativi alle indagini nel sottosuolo trasmessi ai sensi della legge 464/84 e fruibili tramite il Portale del Servizio Geologico d'Italia, vengono indicati di seguito alcuni semplici passi da seguire.

## 1. Accedere al portale

Per accedere al portale è necessario scrivere il seguente indirizzo nella barra degli indirizzi del proprio browser: <u>http://sgi.isprambiente.it/geoportal/</u>

| Portale Servizio Geologico d'Italia (ISPRA) - Windows Internet Explorer | ervizio Geologico d'Italia (ISPRA) - Windows Internet Explorer |  |  |
|-------------------------------------------------------------------------|----------------------------------------------------------------|--|--|
| 🗩 🗢 🥌 http://sgi.isprambiente.it/geoportal/                             | *                                                              |  |  |
|                                                                         |                                                                |  |  |

In alternativa digitare l'indirizzo <u>www.isprambiente.gov.it</u> e ciccare la voce "Portale del Servizio Geologico d'Italia" nell'elenco "siti ISPRA collegati":

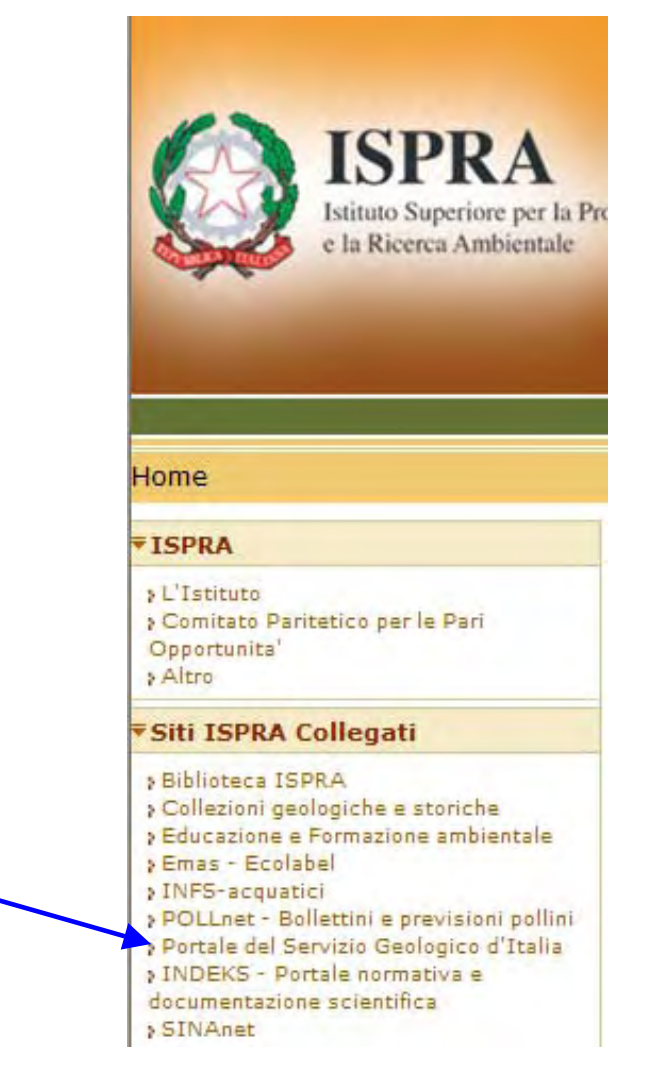

### 2. Consultazione banche dati e progetti

All'accesso del portale è possibile consultare una breve descrizione delle banche dati disponibili.

Per la descrizione della banca dati legge 464/84 è necessario cliccare sulla voce "Progetti" e "Indagini sottosuolo L.464":

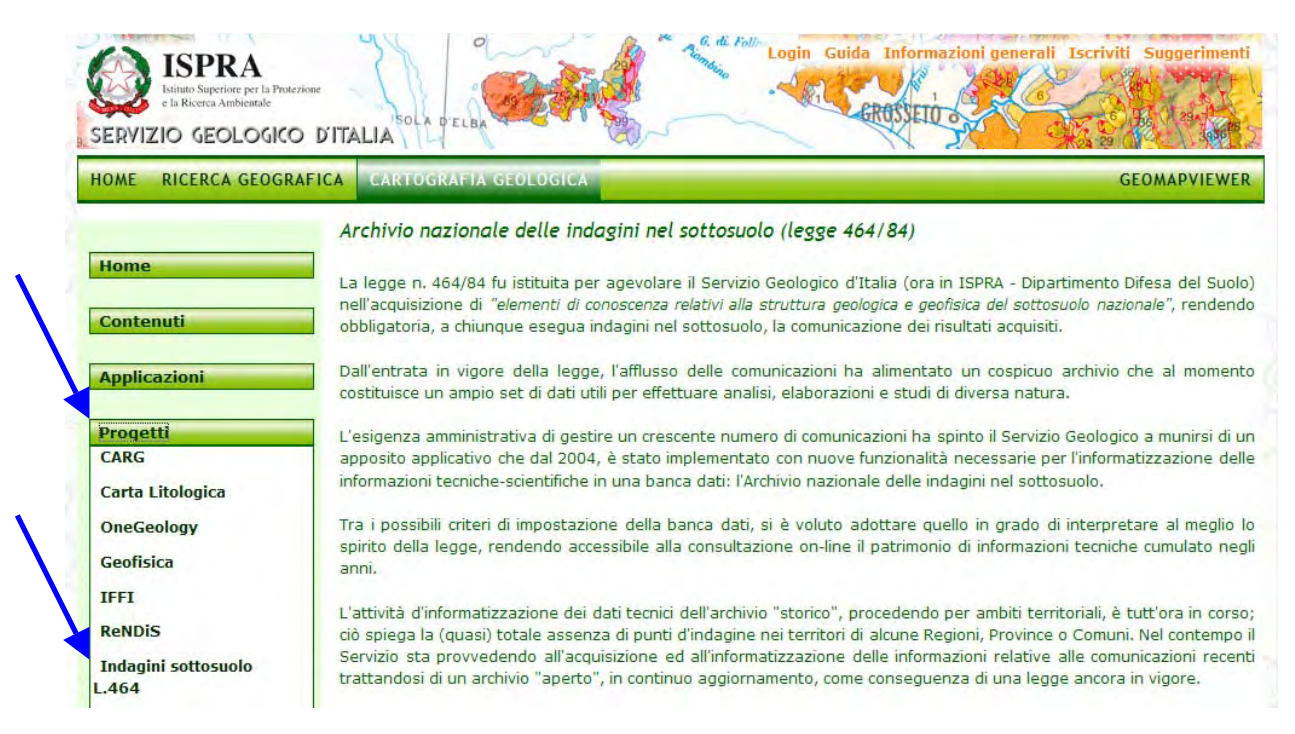

# 3. Accedere alla visualizzazione

Per accedere al Viewer è necessario cliccare sul tasto "GeoMapViewer" in una delle modalità sotto indicate:

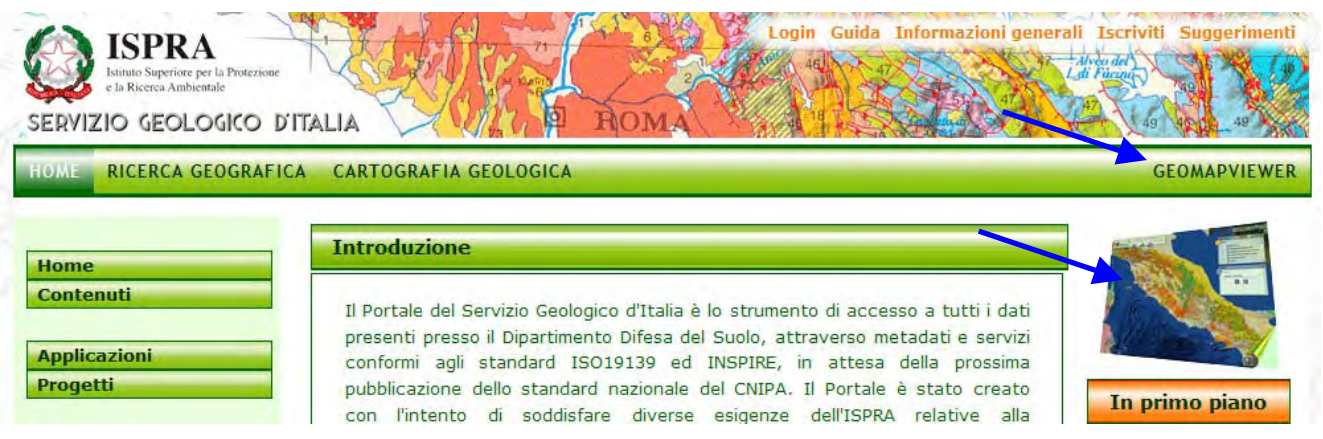

N.B. Agli utenti che utilizzano Internet Explorer 8 si consiglia di attivare il tasto "Visualizzazione Compatibilità" che si trova accanto al pulsante "Aggiorna" sulla barra degli indirizzi:

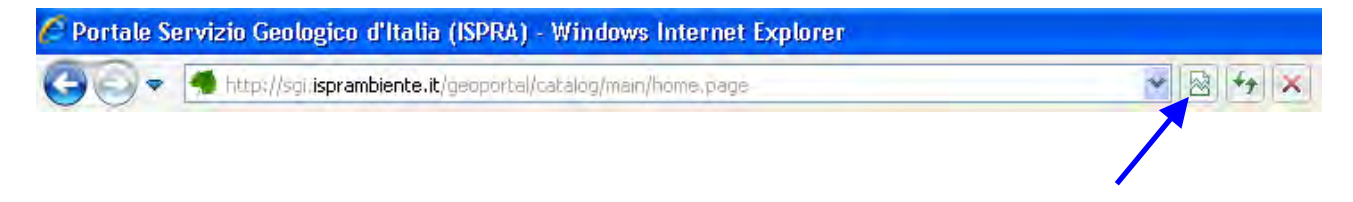

#### 4. Visualizzare i dati

Per visualizzare i dati bisogna impostare nella finestra "Elenco mappe" un segno di spunta relativo al database che si intende visualizzare:

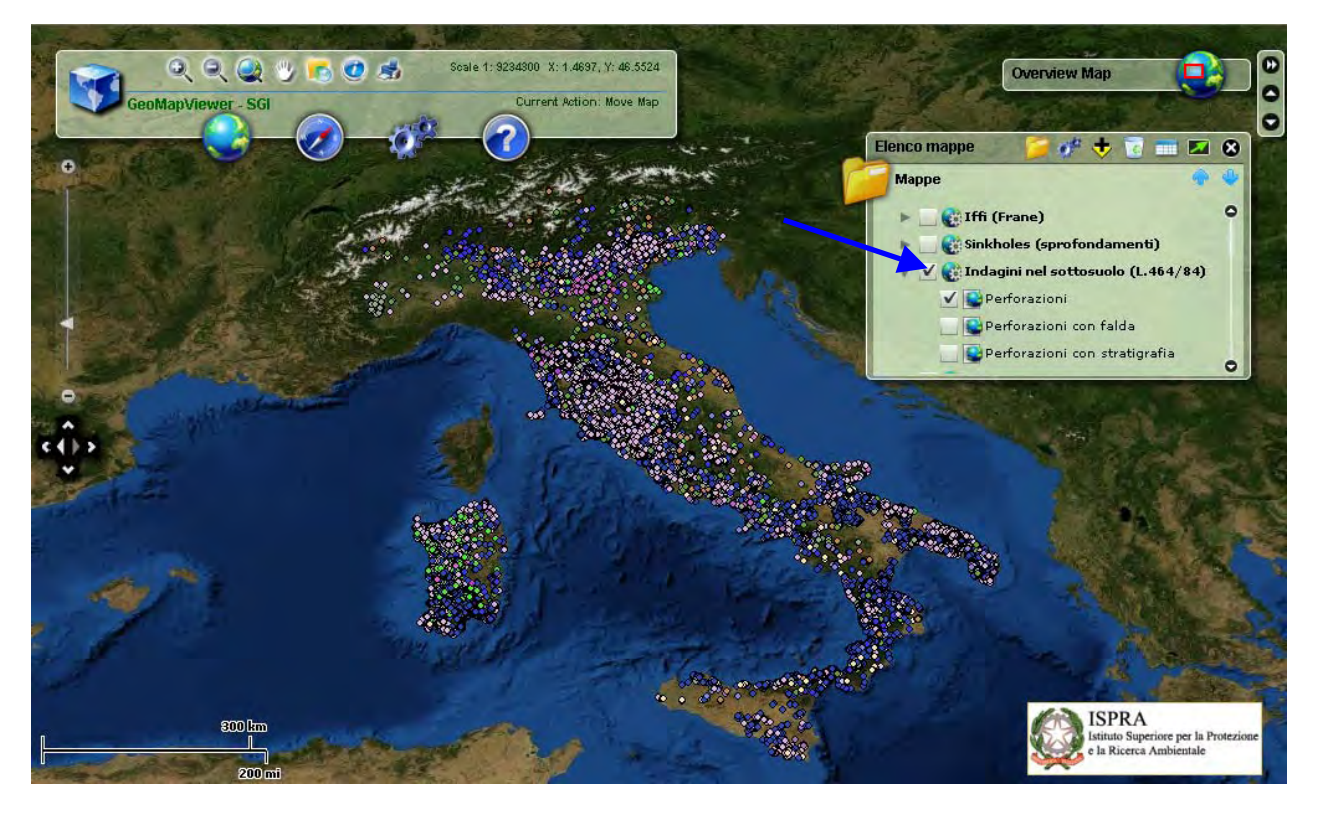

### 5. Consultare i dati

Dopo aver selezionato il database di interesse, per consultare i dati è necessario:

- a) cliccare sul tasto "Identify";
- b) selezionare il "Servizio" da interrogare;
- c) attivare il pulsante di selezione;
- d) accedere alla scheda riassuntiva cliccando sul punto di interesse;
- e) visualizzare i dati cliccando la voce "Link: URL".

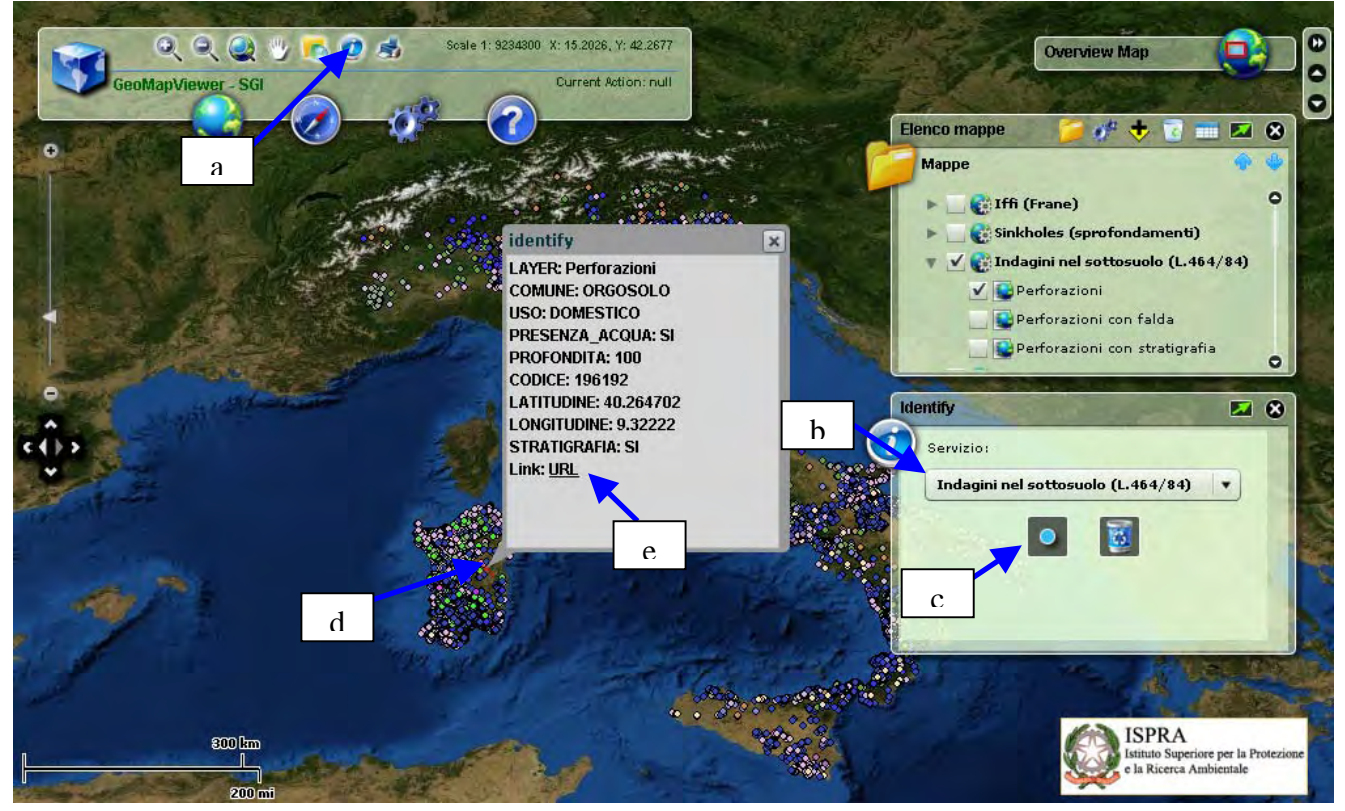

#### 6. Scheda tecnica indagine

Il "Link URL" apre una nuova pagina web nella quale sono indicate le informazioni relative all'indagine selezionata.

| Selleda III                                                                                                    | dagine                                                                                                    | Ubicazione indicativa                                                                                                    | dell'area d'indagine                                                       |                                                                                                    |
|----------------------------------------------------------------------------------------------------|----------------------------------------------------------------------------------------------------|----------------------------------------------------------------------------------------------------|----------------------------------------------------------------------------|----------------------------------------------------------------------------------------------------|
| Codice: 19<br>Regione: 3<br>Provincia:<br>Comune: (<br>Tipologia:<br>Uso: DOM<br>Profondit.<br>Quota pc<br>Anno reali<br>Numero d<br>Portata es<br>Numero fa<br>Numero p<br>Stratigrafi<br>Certificazi | AC192<br>SARDEGNA<br>INUORO<br>DRGOSOLO<br>PERFORAZIONE<br>ESTICO<br>à (m): 100.00<br>sim (m): 395<br>izzazione: 2005<br>iametri: 1<br>acqua: SI<br>assima (I/s): 0.5<br>percizio (I/s): 0.35<br>side: 1<br>Itri: 1<br>iezometrie: 1<br>ia: SI<br>orae(*): ND<br>trati: 2 |                                                                                                    |                                                                            | Mappa Satellite Ibrida                                                                                  |
| Longitudi<br>Latitudine<br>Longitudi<br>Latitudine<br>(*)Indica<br>nella com                                                                                                    | ne ED50 (dd): 9.322222<br>ED50 (dd): 40.264721<br>ne WGS84 (dd): 9.321247<br>WGS84 (dd): 40.263720<br>la presenza di un profession<br>pilazione della stratigrafia                                                                                                    | nista                                                                                                    | RAZIONE                                                                    | Immagini Catifi - Termini e condizioni du                                                               |
| Longitudi<br>Latitudine<br>Longitudi<br>Latitudine<br>(*)Indica<br>nella com                                                                                                    | ne ED50 (dd): 9.322222<br>ED50 (dd): 40.264721<br>ne WGS84 (dd): 9.321247<br>WGS84 (dd): 40.263720<br>la presenza di un profession<br>pilazione della stratigrafia                                                                                                    | nista<br>DIAMETRI PERFOI                                                                                                 | RAZIONE                                                                    | Immegini Q2011 - Termini e condizioni du<br>Diametro (mm)                                               |
| Longitudi<br>Latitudine<br>Longitudi<br>Latitudine<br>(*)Indica<br>nella com<br>Progr<br>1                                                                                                    | ne ED50 (dd): 9.322222<br>ED50 (dd): 40.264721<br>ne WGS84 (dd): 9.321247<br>WGS84 (dd): 40.263720<br>Ia presenza di un profession<br>pilazione della stratigrafia<br>Da profondità (m)<br>0                                                                              | nista<br>DIAMETRI PERFOI<br>A profondità (m)<br>100                                                                      | RAZIONE<br>Lunghezza (m)<br>100                                            | Immegini C2011 - Termini e condizioni o u<br>Diametro (mm)<br>200                                       |
| Progr                                                                                                    | ne ED50 (dd): 9.322222<br>e ED50 (dd): 40.264721<br>ne WGS84 (dd): 9.321247<br>e WGS84 (dd): 40.263720<br>la presenză di un profession<br>pilazione della stratigrafia<br>Da profondită (m)<br>0                                                                          | nista<br>DIAMETRI PERFOI<br>A profondità (m)<br>100<br>FALDE ACQUI                                                       | RAZIONE<br>Lunghezza (m)<br>100<br>FERE                                    | Immegini Cooffi - Termini e condizioni du<br>Diametro (mm)<br>200                                       |
| Progr<br>Progr                                                                                                    | ne ED50 (dd): 9.322222<br>ED50 (dd): 40.264721<br>ne WGS84 (dd): 9.321247<br>WGS84 (dd): 40.263720<br>la presenza di un profession<br>pilazione della stratigrafia<br>Da profondità (m)<br>0<br>Da profondità (m)                                                         | nista<br>DIAMETRI PERFOI<br>A profondità (m)<br>100<br>FALDE ACQUI                                                       | RAZIONE<br>Lunghezza (m)<br>100<br>FERE<br>à (m)                           | Inmegini Coofi - Termini e consizioni o u<br>Diametro (mm)<br>200<br>Lunghezzá (m)                      |
| Progr<br>1<br>Progr                                                                                                    | ne ED50 (dd): 9.322222<br>ED50 (dd): 40.264721<br>ne WGS84 (dd): 9.321247<br>WGS84 (dd): 40.263720<br>la presenza di un profession<br>pilazione della stratigrafia<br>Da profondità (m)<br>0<br>Da profondità (m)<br>90                                                   | nista DIAMETRI PERFOI<br>A profondità (m)<br>100<br>FALDE ACQUI<br>A profondità<br>95                                    | RAZIONE<br>Lunghezza (m)<br>100<br>FERE<br>à (m)                           | Immegini Cadil - Termini e condizioni du<br>Diametro (mm)<br>200<br>Lunghezzá (m)<br>5                  |
| Progr<br>1<br>Progr                                                                                                    | ne ED50 (dd): 9.322222<br>ED50 (dd): 40.264721<br>ne WGS84 (dd): 9.321247<br>e WGS84 (dd): 40.263720<br>la presenza di un profession<br>pilazione della stratigrafia<br>Da profondità (m)<br>0<br>Da profondità (m)<br>90                                                 | nista DIAMETRI PERFO<br>A profondità (m)<br>100<br>FALDE ACQUI<br>A profondita<br>95<br>POSIZIONE FI                     | RAZIONE<br>Lunghezza (m)<br>100<br>FERE<br>à (m)                           | Immegini C2011 - Termini e consistenti o u<br>Diametro (mm)<br>200<br>Lunghezzá (m)<br>5                |
| Progr<br>1<br>Progr                                                                                                    | ne ED50 (dd): 9.322222<br>ED50 (dd): 40.264721<br>ne WGS84 (dd): 9.321247<br>eWGS84 (dd): 40.263720<br>la presenza di un profession<br>pilazione della stratigrafia<br>Da profondità (m)<br>0<br>Da profondità (m)<br>90                                                  | nista DIAMETRI PERFO<br>A profondità (m)<br>100<br>FALDE ACQUI<br>A profondità<br>95<br>POSIZIONE FI<br>A profondità (m) | RAZIONE<br>Lunghezza (m)<br>100<br>FERE<br>à (m)<br>ILTRI<br>Lunghezza (m) | Immegini 02011 - Termini e condizioni du<br>Diametro (mm)<br>200<br>Lunghezzá (m)<br>5<br>Diametro (mm) |

#### Archivio nazionale delle indagini del sottosuolo (Legge 464/1984)

Per ulteriori dettagli sull'utilizzo del Portale e del GeoMapViewer si rimanda alla sezione "Guida" (<u>http://sgi.isprambiente.it/geoportal/webhelp/it/geoportal 931/index.htm#Introduzione.htm</u>) e alla sezione "Informazioni generali" (<u>http://sgi.isprambiente.it/geoportal/catalog/content/about.page</u>).

Informazioni per la trasmissione delle comunicazioni ai sensi della legge 464/84 sono disponibili al seguente indirizzo: <u>http://www.isprambiente.gov.it/site/it-</u>IT/ISPRA/Adempimenti di legge/Trasmissione informazioni Legge 464-84/